# บทที่ 4 ผลการวิจัย และอภิปราย

ในบทนี้ได้นำเสนอวิธีการทดลองหลังจากที่ได้ออกแบบทั้งส่วนฮาร์ดแวร์ และซอร์ฟแวร์ เสร็จแล้ว จากนั้นนำเสนอผลการวิจัยและอภิปรายผล

# 4.1 การทดลองแสดงค่าอุณหภูมิ ค่าความเป็นกรด – ด่าง (pH) และค่าออกซิเจนบน เว็บไซต์

### จุดประสงค์

- เพื่อเป็นการทดสอบการส่งค่าผ่าน GSM MODULE
- เพื่อทดสอบการทำงานของเว็บไซต์

#### อุปกรณ์

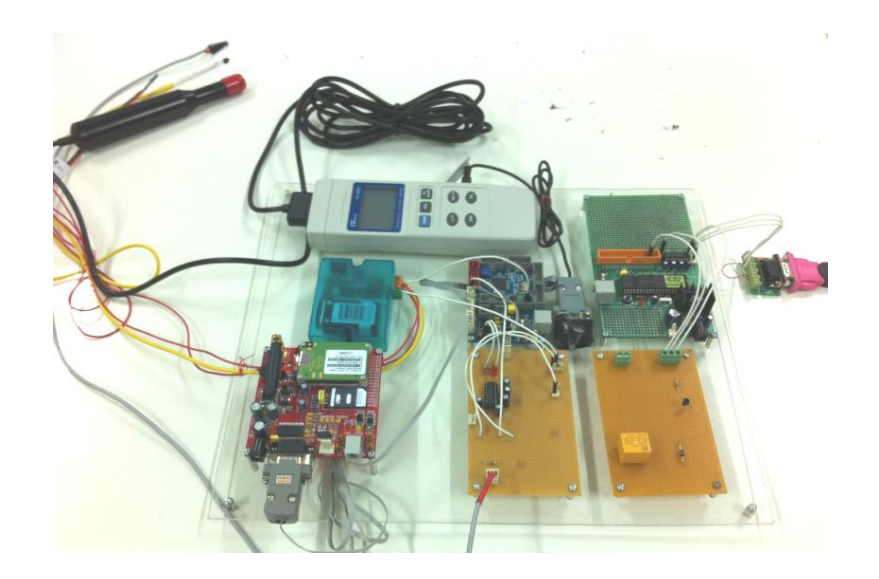

รูปที่ 4.1 แสดงอุปกรณ์ในการทดลอง

#### วิธีการทดลอง

- 1. เปิดการทำงาน GSM module ไมโครคอนโทรลเลอร์ และเซ็นเซอร์ทั้ง 3 ชนิด
- น้ำเซ็นเซอร์ทั้ง 3 ชนิด จุ่มลงในน้ำเพื่อให้เซ็นเซอร์วัดค่า (ดังรูปที่ 4.2) และส่งค่าผ่านทาง GSM module
- 3. เปิดหน้าเว็บไซต์เพื่อเช็คค่าที่ส่งมาแสดงผล

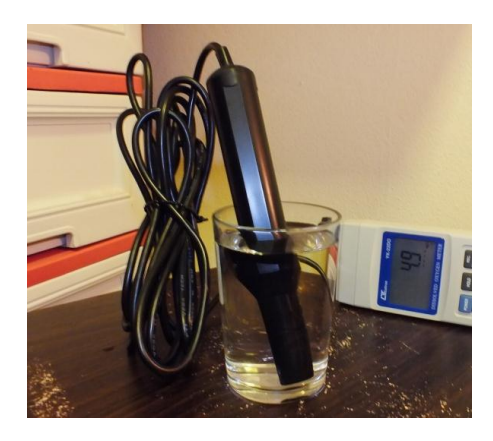

(ก) แสดงการวัดคุณภาพน้ำโดยใช้เซ็นเซอร์ออกซิเจน

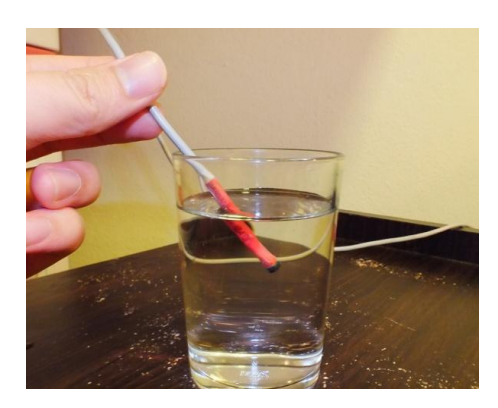

(ข) แสดงการวัดคุณภาพน้ำโดยใช้เซ็นเซอร์อุณหภูมิ

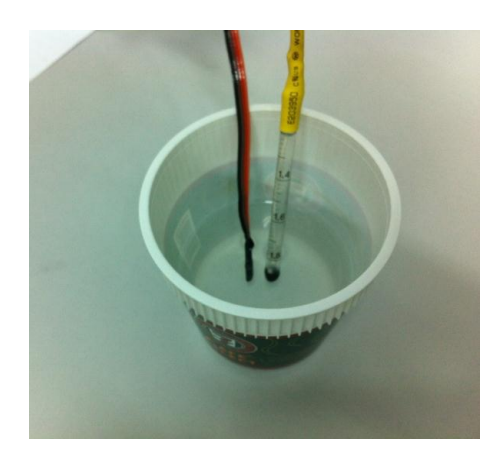

(ค) แสดงการวัดคุณภาพน้ำโดยใช้เซ็นเซอร์ค่าความเป็นกรด-ด่าง (pH)
 รูปที่ 4.2 แสดงการทดลองวัดค่าคุณภาพน้ำโดยใช้เซ็นเซอร์

#### ผลการทดลอง

จากการทดลองส่งค่าที่วัดได้จากเซ็นเซอร์ทั้ง 3 ชนิด ผ่าน GSM module แสดงผลผ่านเวบ ไซต์บนหน้าจอคอมพิวเตอร์แสดงได้ดังรูปที่ 4.3 และแสดงผลบนหน้าจอโทรศัพท์มือถือ แสดงได้ดัง รูปที่ 4.4

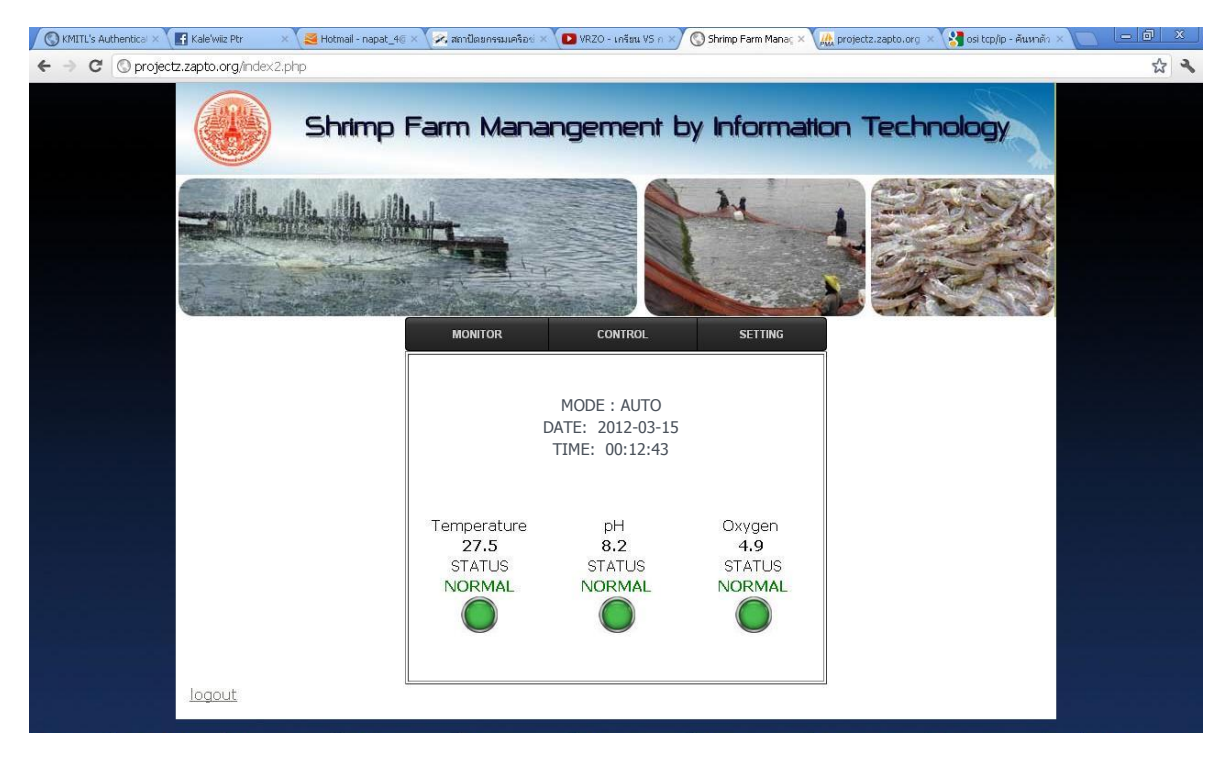

รูปที่ 4.3 แสดงค่าที่วัดได้บนเว็บไซต์บนคอมพิวเตอร์

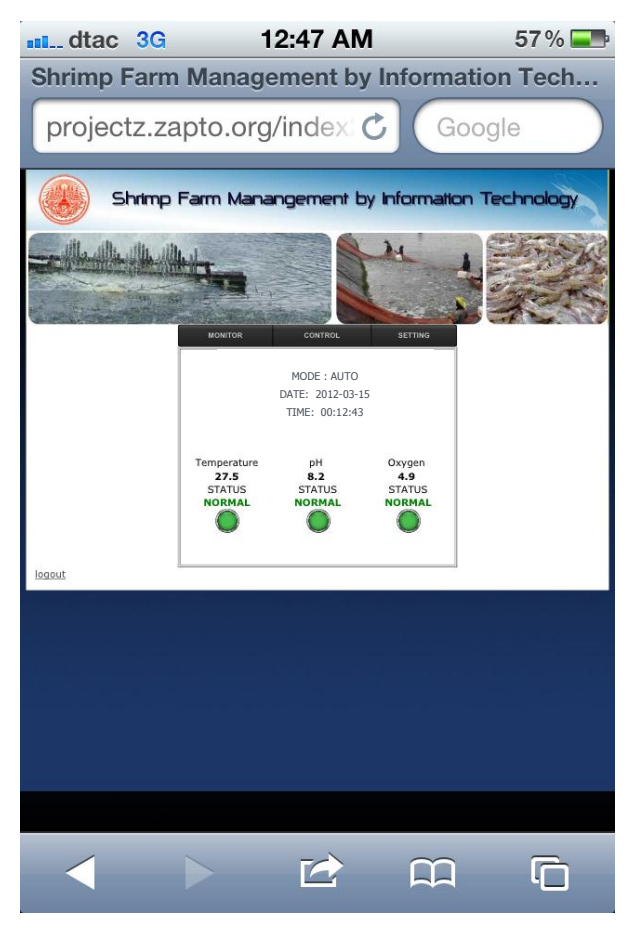

รูปที่ 4.4 แสดงค่าที่วัดได้บนเว็บไซต์บนมือถือ

จากการทดลองพบว่า ในการส่งค่าถึงเซิฟเวอร์ผ่าน GSM module มีความล่าช้าเล็กน้อย เพราะมีคำสั่งในการส่งจำนวนมาก

# 4.2 การทดลองกำหนดค่ามาตรฐาน (Threshold)

#### จุดประสงค์

เพื่อทดลองการตรวจสอบสถานะของค่าอุณหภูมิ ค่าความเป็นกรด – ด่าง (pH)
 และออกซิเจน

#### อุปกรณ์

ทำการติดตั้งอุปกรณ์เหมือนในการทดลองที่ 4.1

#### วิธีการทดลอง

- 1. ทำการทดลองเช่นเดียวกับการทดลองที่ 4.1
- 2. ทำการกำหนดค่ามาตรฐานของค่าต่างๆ ที่หน้า SETTING ของเว็บไซต์ ดังรูปที่ 4.5
- 3. เปิดการทำงานของอุปกรณ์
- 4. ตรวจสอบสถานะของค่าที่วัดได้จากเซ็นเซอร์ทั้ง 3 ชนิด ที่หน้า MONITOR ของ GUI

| MONITOR  | CONTROL             | SETTING |
|----------|---------------------|---------|
|          | set mode            |         |
| auto:    | O manual: 💿 💽       | bmit    |
| se       | et threshold Oxyger | 1       |
| min: 4   | max : 8             | Submit  |
| set t    | hreshold Temperat   | ure     |
| min : 28 | max : 32            | Submit  |
|          | set threshold pH    |         |
| min : 7  | max : 8             | Submit  |
|          |                     |         |

ร**ูปที่ 4.5** แสดงการตั้งค่ามาตรฐานของค่าออกซิเจน ค่าความเป็นกรด – ด่าง และ ค่าอุณหภูมิ

#### ผลการทดลอง

จากการทดลองกำหนดค่ามาตรฐานของเซ็นเซอร์แต่ละชนิด แล้วให้ระบบส่งค่าเข้าไป แสดงผลจะได้สถานะของค่าแต่ละค่าตามที่กำหนดค่ามาตรฐาน ดังนี้

| MONITOR                              | CONTROL                     | SETTING                           |
|--------------------------------------|-----------------------------|-----------------------------------|
|                                      | MODE : AUTO                 |                                   |
| DATE : 2012-03-16                    |                             |                                   |
|                                      | TIME : 00:04:25             |                                   |
|                                      |                             |                                   |
| Temperature<br>27.5<br>STATUS<br>LOW | pH<br>8.2<br>STATUS<br>HIGH | Oxygen<br>6.1<br>STATUS<br>NORMAL |

รูปที่ 4.6 แสดงสถานะของค่าทั้ง 3 เมื่อกำหนดค่ามาตรฐาน

- ค่าอุณหภูมิ อยู่ในสถานะ LOW เพราะว่ามีการกำหนดค่ามาตรฐานไว้ที่ 28 32 องศา เซลเซียส แต่ค่าที่ส่งมาคือ 27.5 องศา ซึ่งน้อยกว่าค่า min ที่กำหนด สถานะจึงแสดงเป็น สถานะ LOW
- ค่าความเป็นกรด-ด่าง อยู่ในสถานะ HIGH เพราะว่ามีการกำหนดค่ามาตรฐานไว้ที่ 7 8
  แต่ค่าที่ส่งมาคือ 8.2 ซึ่งมากกว่าค่า max ที่กำหนด สถานะจึงแสดงเป็นสถานะ HIGH
- ค่าออกซิเจน อยู่ในสถานะ NORMAL เพราะว่ามีการกำหนดค่ามาตรฐานไว้ที่ 4 8 ซึ่ง
  ค่าที่ส่งมาคือ 6.1 ซึ่งอยู่ในช่วงของค่ามาตรฐานที่กำหนด สถานะจึงแสดงเป็นสถานะ
  NORMAL

# 4.3 การทดลองการทำงานของระบบควบคุมการเปิด-ปิดมอเตอร์ แต่ละโหมด จุดประสงค์

เพื่อทดสอบระบบควบคุมการเปิด-ปิดมอเตอร์ ของโหมดการทำงานแบบอัตโนมัติ และ
 โหมดการทำงานแบบ Manual

# อุปกรณ์

อุปกรณ์ที่ใช้ในการทดลองแสดงได้ดังรูปที่ 4.7

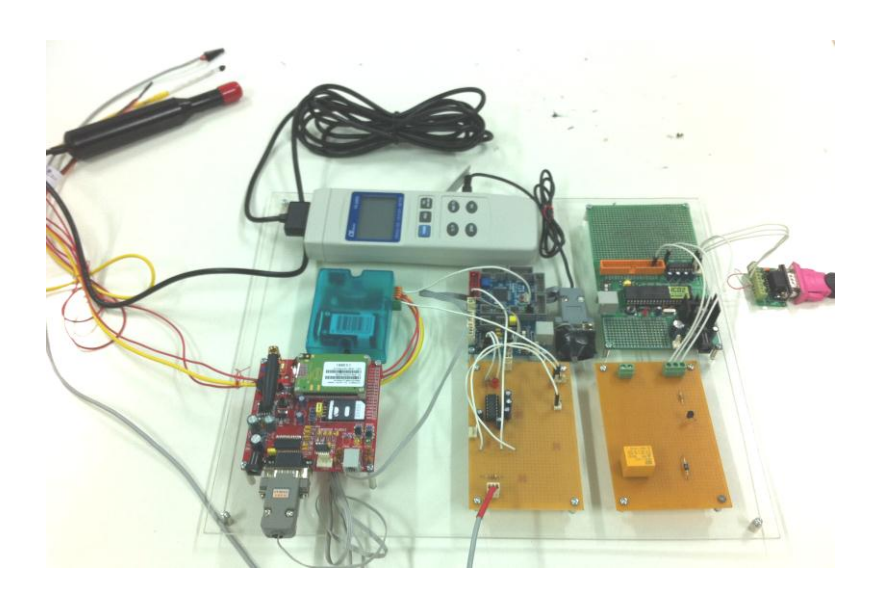

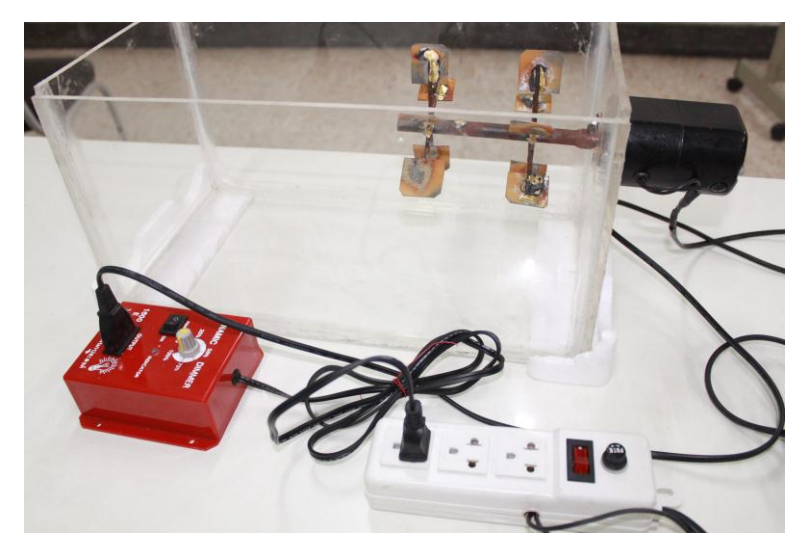

**รูปที่ 4.7** แสดงอุปกรณ์ในการทดลอง

#### วิธีการทดลอง

- 1. ทำการติดตั้งอุปกรณ์ดังรูปที่ 4.7
- 2. ทำการวัดค่าคุณภาพน้ำดังรูปที่ 4.2
- 3. เปิดหน้าเว็บไซต์ จากนั้นเลือกไปที่หน้า SETTING เลือกโหมดการทำงาน
- 4. จากนั้นไปที่หน้า CONTROL
- 5. ทดลองใช้ฟังก์ชัน ในแต่ละโหมดการทำงาน

#### ผลการทดลอง

เมื่อเลือกโหมดการทำงานแบบ Manual และกำหนดค่าต่ำสุด-สูงสุดของเซ็นเซอร์แต่ละ ชนิดดังรูปที่ 4.8 จากนั้นทดลองกำหนดเวลาที่จะให้มอร์เตอร์ทำงานเท่ากับ 5 นาที ดังรูปที่ 4.9 และเมื่อกดปุ่ม ON ในหน้า CONTROL มอร์เตอร์จะหมุนทำงาน แสดงได้ดังรูปที่ 4.10

| MONITOR                   | CONTROL             | SETTING |
|---------------------------|---------------------|---------|
| set mode                  |                     |         |
| auto:                     | 🗧 manual: 🖲 🛛 Sul   | omit    |
| Se                        | et threshold Oxygen |         |
| min: 4                    | max: 8 S            | ubmit   |
| set threshold Temperature |                     |         |
| min : 2                   | 7 max : 32 S        | Submit  |
|                           | set threshold pH    |         |
| min : 7                   | max : 9 3           | Submit  |

รูปที่ 4.8 แสดงการเลือกโหมดการทำงานเป็น Manual

| MONITOR |     | CONTROL            | SETTING |
|---------|-----|--------------------|---------|
|         |     |                    |         |
|         |     |                    |         |
|         |     |                    |         |
|         | S   | TATUS motor1 : OFF |         |
|         | run | 5 minutes Submit   |         |
|         |     | ON OFF             | _       |
|         |     |                    |         |
|         |     |                    |         |
|         |     |                    |         |

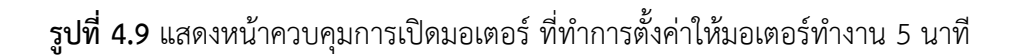

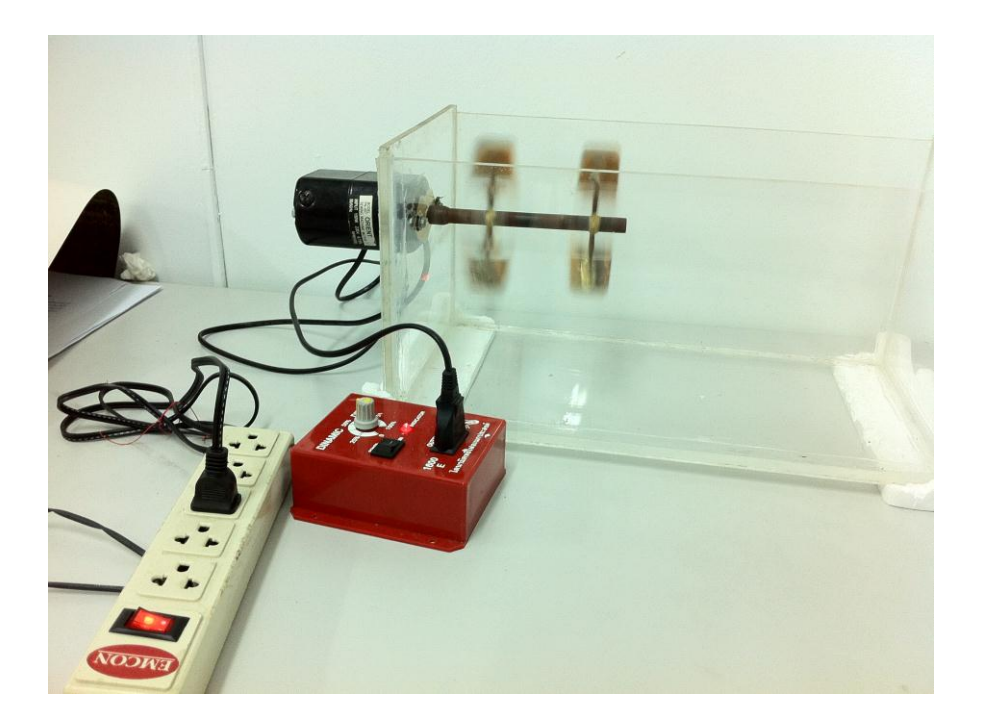

**รูปที่ 4.10** แสดงเอาต์พุตของระบบกำลังทำงานเมื่อมีคำสั่งจากผู้ใช้ (มอเตอร์ทำงาน เมื่อผู้ใช้กดปุ่ม ON ในหน้า CONTROL)

ในขณะที่มอเตอร์ทำงาน สถานะของมอเตอร์ในหน้า CONTROL จะมีสถานะ ON ดังรูปที่

4.11

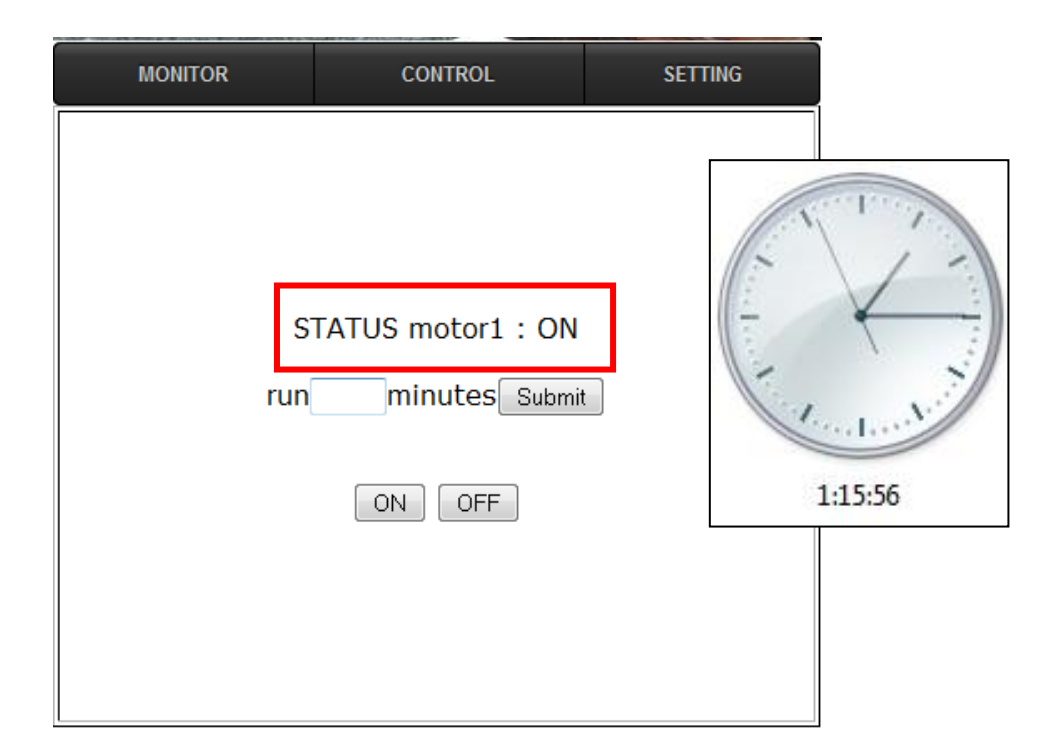

รูปที่ 4.11 แสดงสถานะมอเตอร์กำลังทำงานอยู่

หากมอเตอร์ได้ทำงานครบตามเวลา (ในที่นี้คือ 5 นาที) แล้ว สถานะของมอเตอร์จะมี สถานะ OFF แสดงดังรูปที่ 4.12 และมอเตอร์จะหยุดทำงาน แสดงดังรูปที่ 4.13

| MONITOR   | CONTROL                              | SETTING |         |
|-----------|--------------------------------------|---------|---------|
| sī<br>run | TATUS motor1 : OFF<br>minutes Submit |         |         |
|           | ONOFF                                |         | 1:21:10 |

รูปที่ 4.12 แสดงสถานะมอเตอร์ไม่ทำงาน เมื่อเวลาครบ 5 นาที

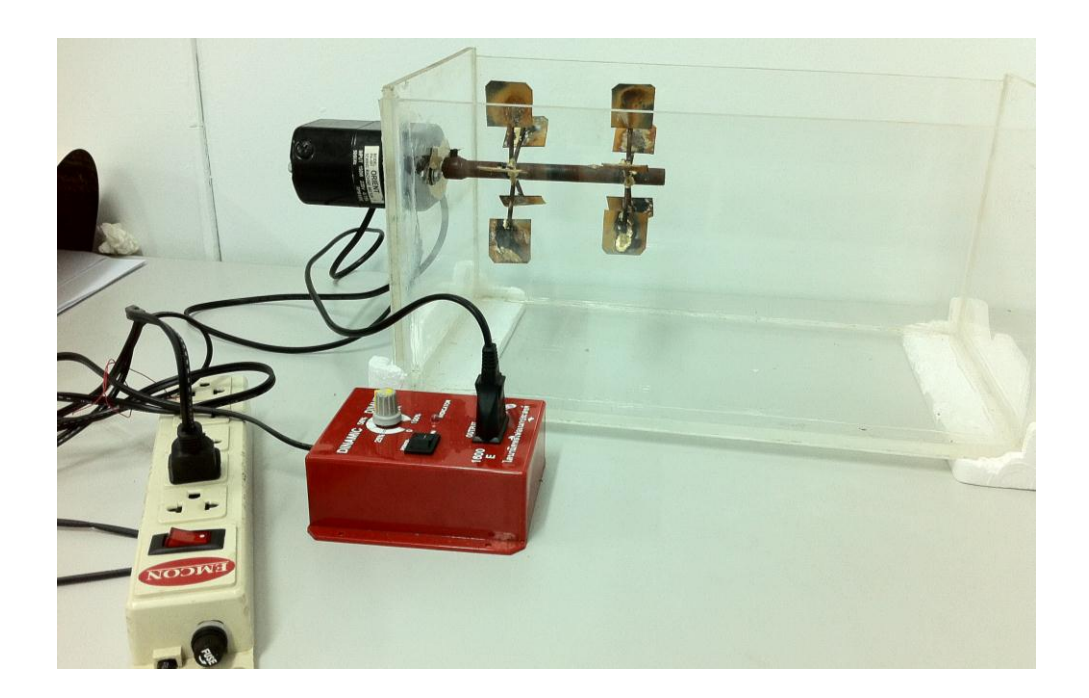

**รูปที่ 4.13** แสดงเอาต์พุตของระบบหยุดทำงาน (มอเตอร์หยุดทำงาน เมื่อทำงานครบตามเวลาที่กำหนด)

อย่างไรก็ตาม แม้ว่าเวลาจะยังไม่ครบตามกำหนด แต่เมื่อผู้ใช้กดปุ่ม OFF ในหน้า CONTROL มอเตอร์จะหยุดทำงาน และสถานะของมอเตอร์จะมีสถานะ OFF เช่นกัน จากการทดลองในโหมดการทำงานแบบอัตโนมัติ (Auto) เป็นดังนี้ เมื่อเริ่มการทดลอง ในหน้า CONTROL จะแสดงสถานะของมอเตอร์เป็น OFF ดังรูปที่

4.14

| MONITOR | CONTROL            | SETTING |
|---------|--------------------|---------|
|         |                    |         |
|         |                    |         |
|         |                    |         |
| ST      | TATUS motor1 : OFF |         |
|         |                    |         |
|         | ON OFF             |         |
|         |                    |         |
|         |                    |         |
|         |                    |         |

รูปที่ 4.14 แสดงหน้าเว็บไซต์ควบคุมในโหมดการทำงานอัตโนมัติ

ในหน้า CONTROL สถานะของมอเตอร์จะยังคงมีสถานะ OFF ถ้าสถานะของค่าออกซิเจน เป็น NORMAL ซึ่งแสดงได้ดังรูปที่ 4.15 และมอเตอร์จะยังไม่ทำงาน ดังรูปที่ 4.16

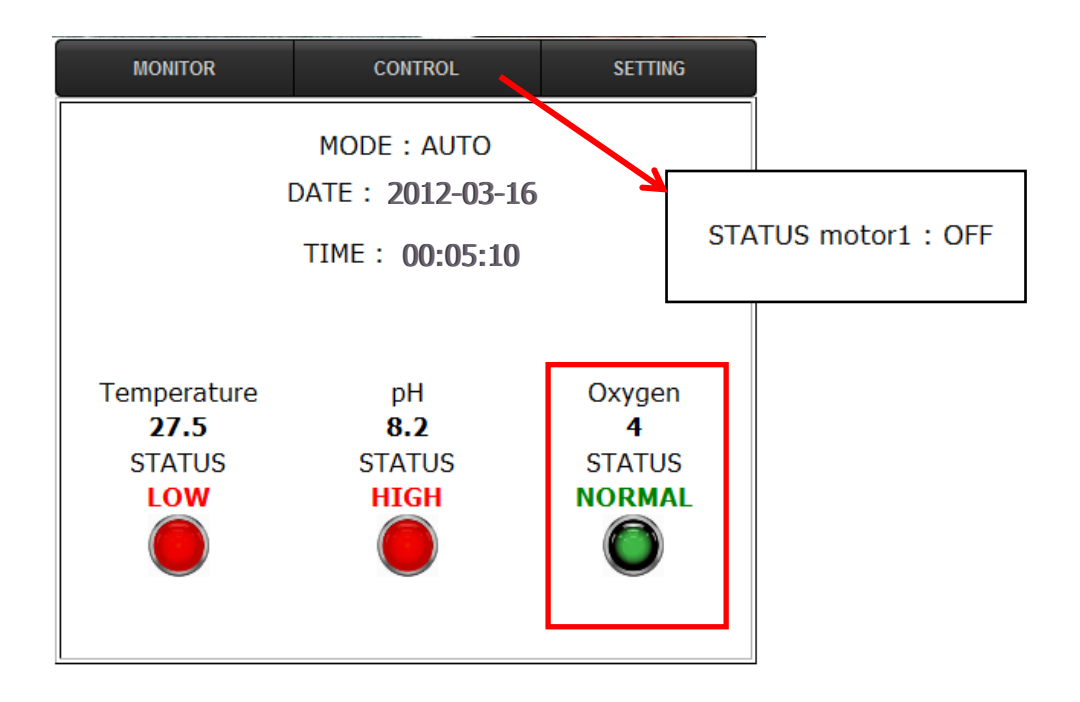

**รูปที่ 4.15** สถานะมอเตอร์ในหน้า CONTROL จะมีสถานะ OFF (ไม่ทำงาน) เมื่อออกซิเจนอยู่ใน สถานะ "NORMAL"

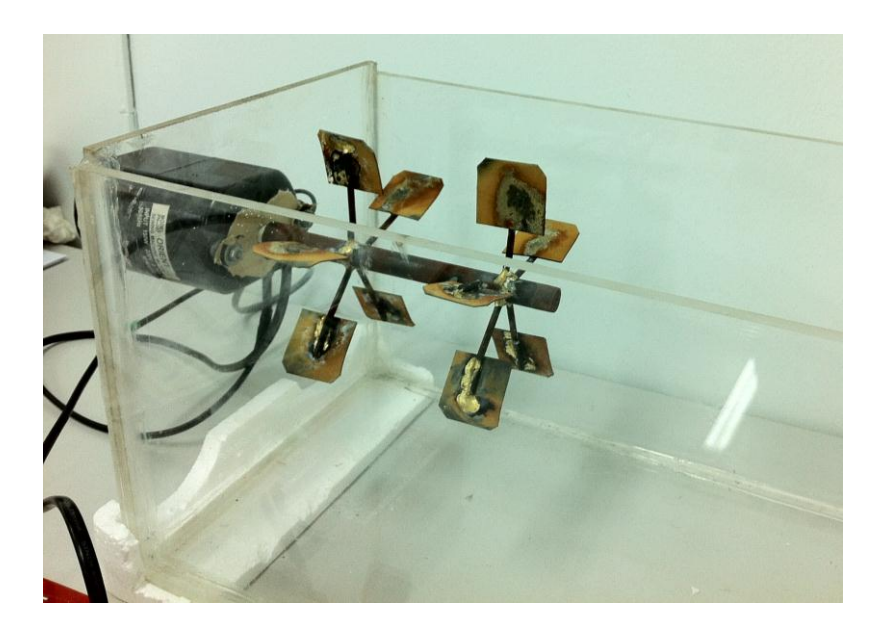

รูปที่ 4.16 แสดงเอาต์พุตของระบบหยุดทำงาน

เมื่อสถานะของค่าออกซิเจนมีค่าเป็น LOW ซึ่งหมายถึงต่ำกว่าค่ามาตรฐานที่กำหนด (ดังรูป ที่ 4.17) สถานะของมอเตอร์ในหน้า CONTROL จะเปลี่ยนเป็นสถานะ ON และมอเตอร์จะทำงาน ซึ่งแสดงได้ดังรูปที่ 4.18

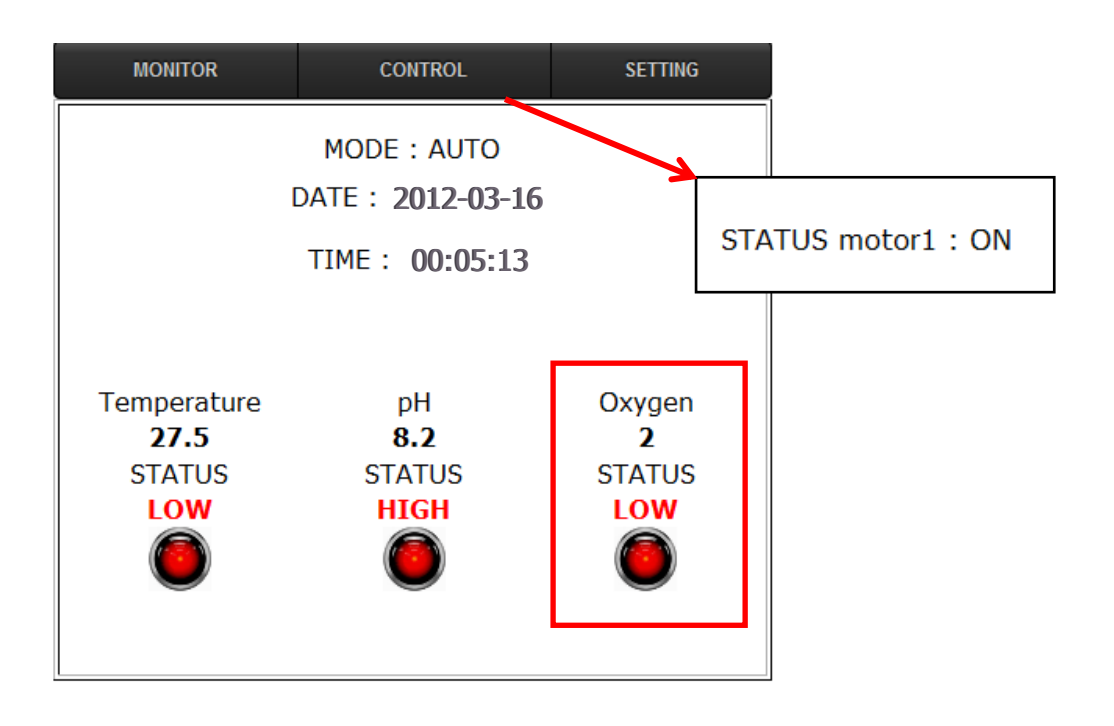

ร**ูปที่ 4.17** แสดงสถานะมอเตอร์ทำงาน เมื่อออกซิเจนอยู่ในสถานะ "LOW"

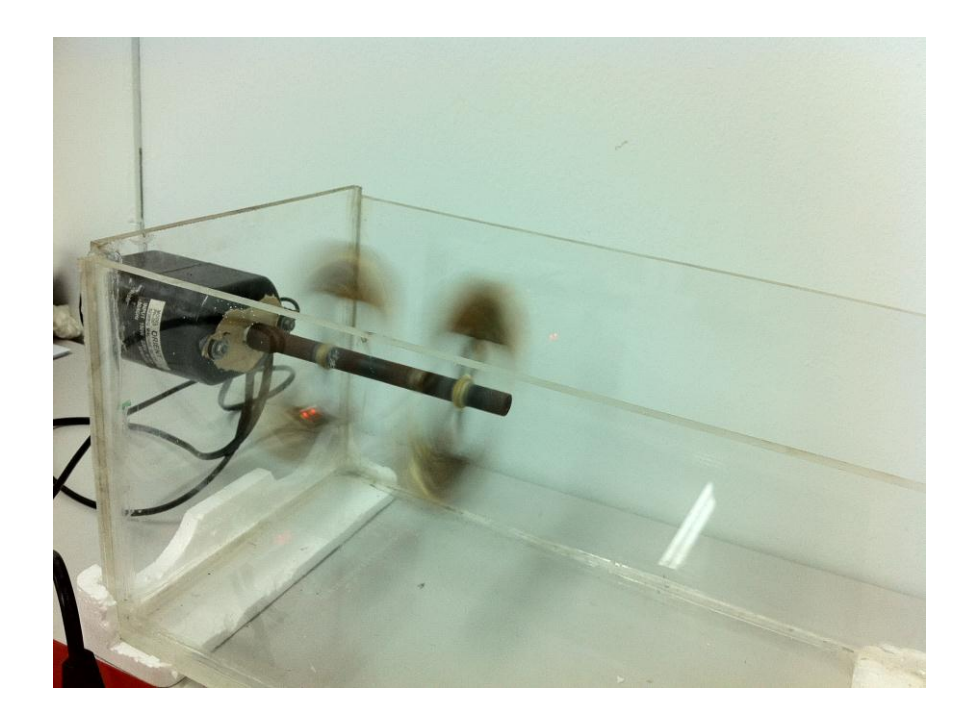

### รูปที่ 4.18 แสดงเอาต์พุตของระบบกำลังทำงาน

การกำหนดค่ามาตรฐาน (threshold) ของออกซิเจน เพื่อกำหนดให้มอเตอร์ทำงานหรือไม่ ทำงาน มีหลักการคือจะทำการกำหนดค่ามาตรฐานไว้ที่ค่ากลางระหว่างค่าต่ำสุด (min) และ ค่าสูงสุด (max) ถ้าหากค่าออกซิเจนต่ำกว่าค่ามาตรฐาน มอร์เตอร์จะยังคงทำงาน แม้ว่าสถานะของ ออกซิเจนจะเปลี่ยนเป็นสถานะ NORMAL แล้ว เมื่อค่าออกซิเจนสูงกว่าค่ามาตรฐาน มอเตอร์จึงจะ หยุดทำงาน

รูปที่ 4.19 แสดงตัวอย่างสถานะของค่าออกซิเจนมีสถานะเป็น NORMAL เนื่องจากอยู่ ในช่วงต่ำสุด-สูงสุดที่กำหนด แต่มอเตอร์จะยังคงทำงานเนื่องจากค่าออกซิเจนมีค่าเท่ากับ 5 ซึ่งน้อย กว่าค่ากลางของค่าต่ำสุด-สูงสุด (ซึ่งในที่นี้คือค่า 6) สำหรับรูปที่ 4.20 แสดงตัวอย่างสถานะของค่า ออกซิเจนมีสถานะเป็น NORMAL เนื่องจากอยู่ในช่วงต่ำสุด-สูงสุดที่กำหนด แต่มอเตอร์จะไม่ทำงาน เนื่องจากค่าออกซิเจนมีค่าเท่ากับ 6.1 ซึ่งมากกว่าค่ากลางของค่าต่ำสุด-สูงสุด (ซึ่งในที่นี้คือค่า 6)

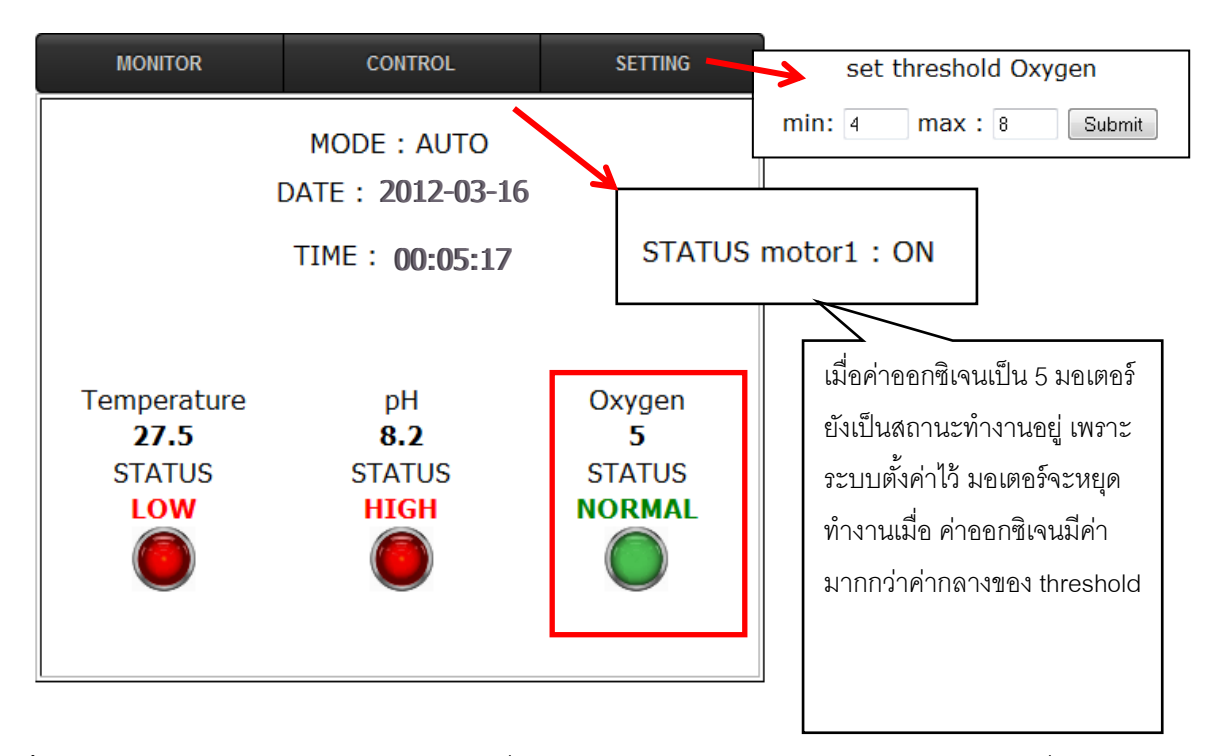

**รูปที่ 4.19** แสดงสถานะมอเตอร์ทำงานต่อไป เมื่อค่าออกซิเจนน้อยกว่าค่ากลางของค่ามาตรฐานที่ กำหนด (threshold)

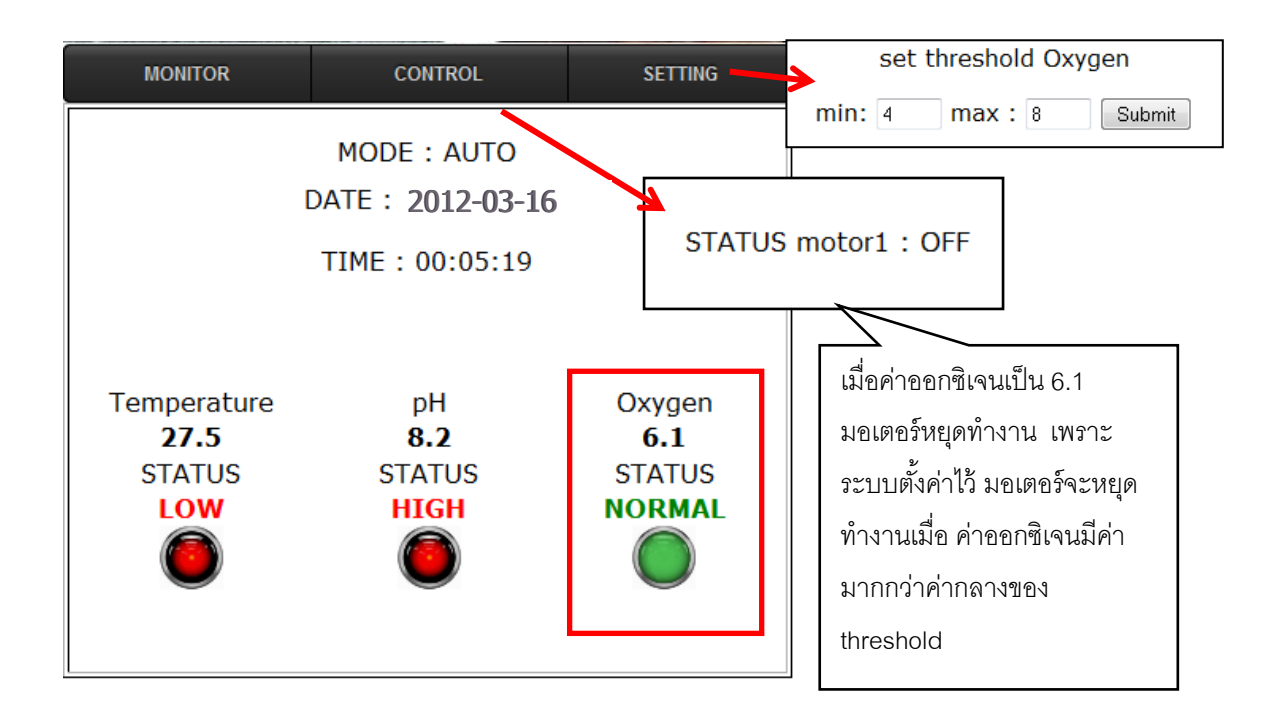

ร**ูปที่ 4.20** แสดงสถานะมอเตอร์หยุดทำงานต่อ เมื่อค่าออกซิเจนมากกว่าค่ากลางของ threshold

**บทสรุป** จากการทดลอง พบว่าระบบต้นแบบที่ได้สร้างขึ้นสามารถใช้งานได้จริง